# Microsoft 365 Business Central Introduction

(ERP=Microsoft Dynamics 365 Business Central)

Ing.J.Skorkovský,CSc. Department of Business Management Faculty of Business and Administration Masaryk University Brno Czech Republic

## **Principles**

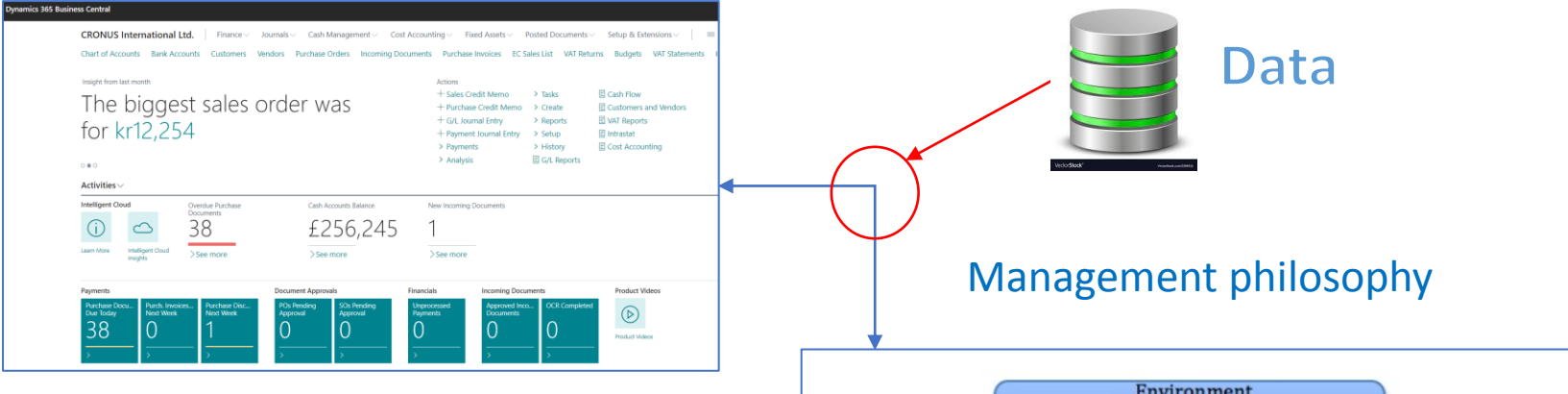

Information technology

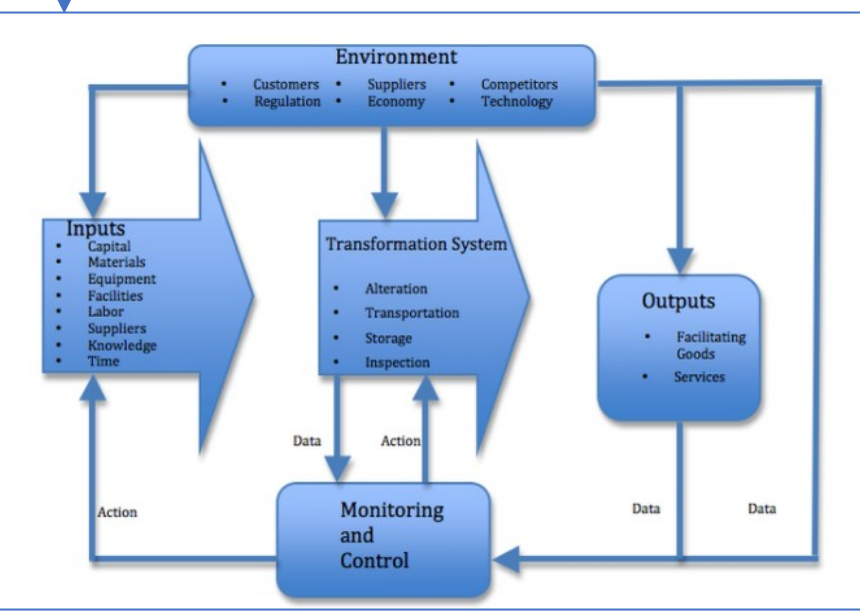

#### Feedback

### Access to BC

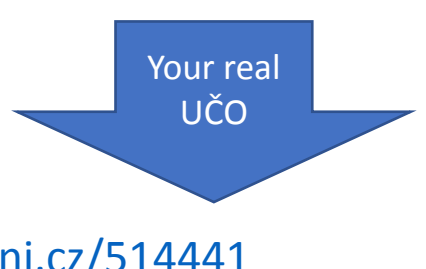

<u>https://dynamics-esf.ucn.muni.cz/514441</u>

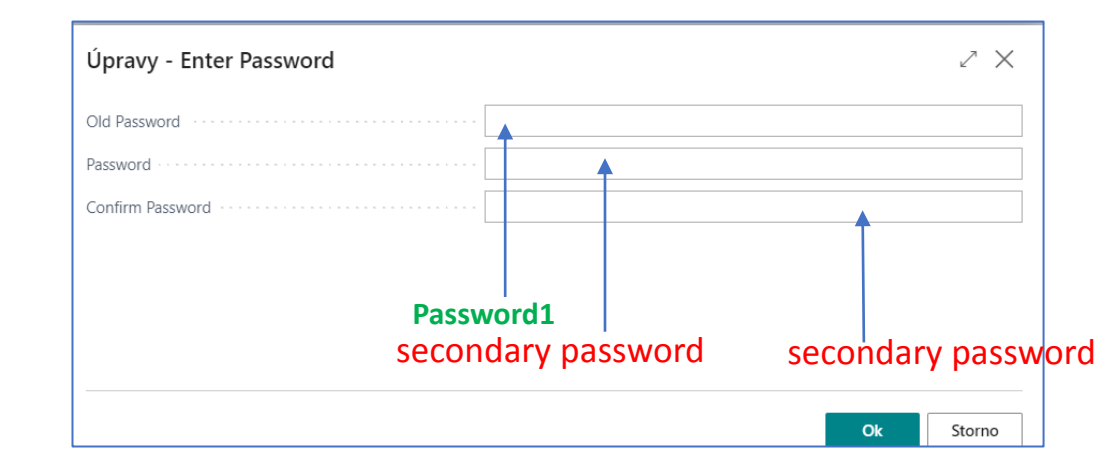

User name = UČO and 1st Password=Password1 <---</li>

The prime password for everyone (students only) is **Password1** and then after login you need to enter a new password created by you. Use for instance your secondary password. Or, for sake of simplicity and speed of access, use the simplest alternative, which I recommend. 8 positions, one capital letter, one number and one special character easily found on a Czech keyboard such as \* or + or %. It's faster.

| User Card   Worl                         | <sub>k Date: 7/22/2022</sub><br>a Nataliia |                                 |                           |           | <ul> <li>+</li> </ul> |        | Û                                |
|------------------------------------------|--------------------------------------------|---------------------------------|---------------------------|-----------|-----------------------|--------|----------------------------------|
| imes Web Servi                           | ce Access Key is being de                  | precated on SaaS. Please use OA | Auth. Don't show me again | Show more |                       |        |                                  |
| 🔥 ACS Setup                              | 😥 Change Password                          | 🙀 Change Web Service Key        | Effective Permissions     | Actions   | Fewer options         | s      |                                  |
| Windows Authentication                   |                                            |                                 |                           |           |                       |        |                                  |
| Windows User N                           | lame · · · · · · · · · · · · · · · · · · · |                                 |                           |           |                       |        |                                  |
| Access Control Service Authentication >  |                                            |                                 |                           |           |                       |        |                                  |
| Business Central Password Authentication |                                            |                                 |                           |           |                       |        |                                  |
| Password · · · · ·                       |                                            | •••••                           |                           |           | ··· Us                | ser mu | st change password at next login |

Due to the user setting, you must have to enter a new password the first time you enter your ID and preset prime password=Password1.

After 1st login you will be asked to change this prime password to your unique password , in our course it will be secondary password.

Next logins will be always : ID= UČO and PSW= Student Secondary Password or **your new created password (as simple as possible pls)** 

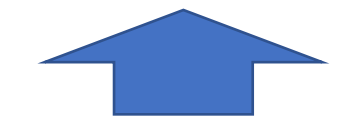

## Remote Access from your PC at home

- If you are connected to the faculty network, then you only use one of these this links
  - https://dynamics-esf.ucn.muni.cz/514441
- If you are connected to a different network, then you must install the MUNI VPN on your computers (see instructions at the link provided below and a brief description of the procedure in this presentation ) and then access Business Central using either the same link as the one used if connected to ESF net or by use of eduVPN.
- •
- Access to the server is now possible only from the MU network. Access from other networks (from home or abroad) will now only be possible when using <u>MUNI VPN</u>.

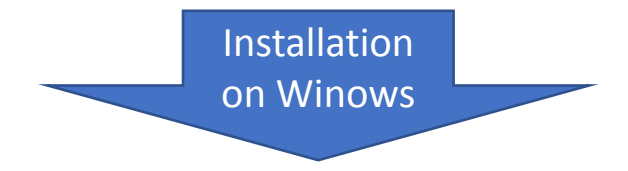

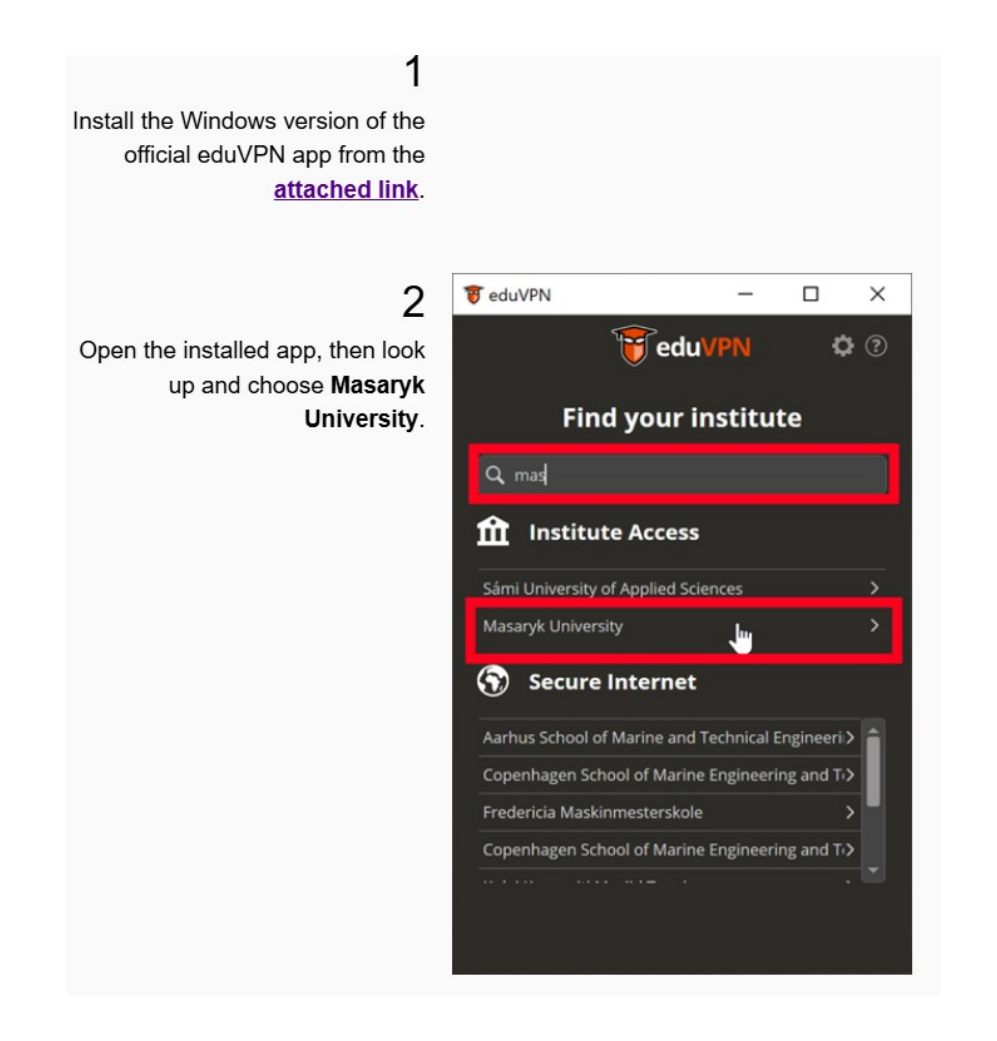

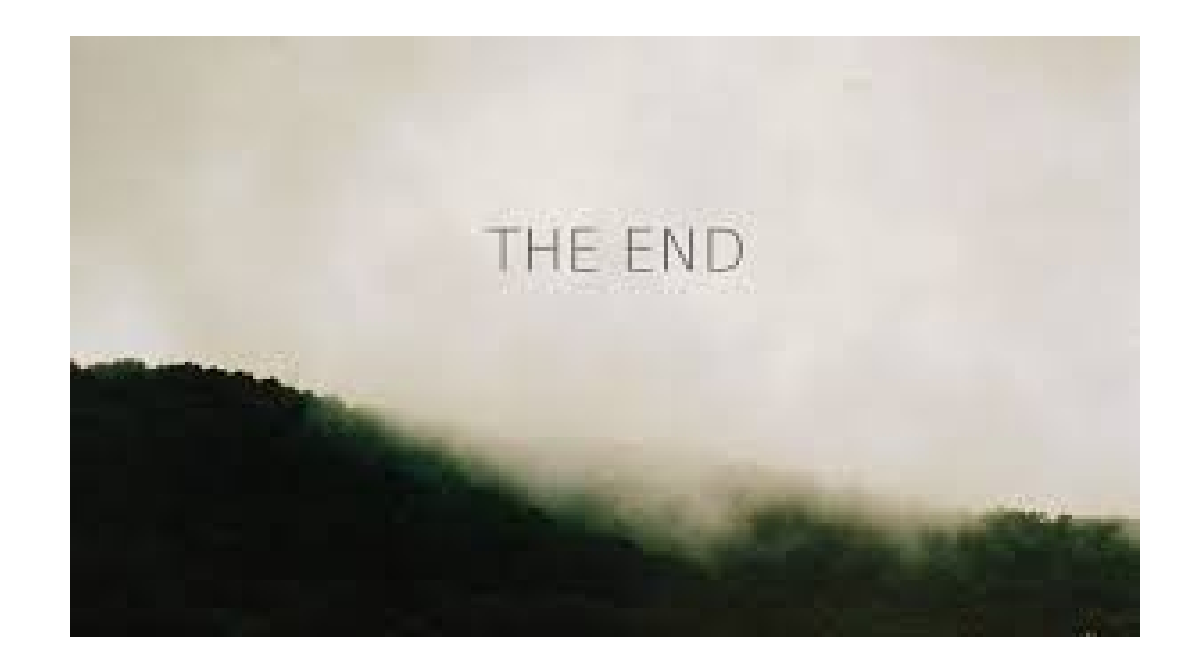